# 調べ方入門編

~資料検索のテクニック~

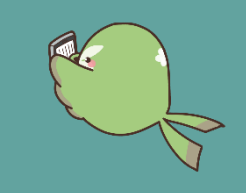

ここでは、資料を検索するときにあらかじめ知っていると役立つ「調べ方のコツ」を紹介します。

## 1 福岡県立図書館 WebOPAC

| 福岡県立図書館 WebOPAC http                                                                                                    | s://www.lib.pref.fukuoka.jp/winj/opac/search-standard.do?lang=ja                                                                                                    |  |
|----------------------------------------------------------------------------------------------------|----------------------------------------------------------------------------------------------------|--|
| 福岡県立図書館が所蔵する資料を検索<br>福岡県立図書館トップ>本をさがす>所蔵                                                                                                    | することができるオンライン所蔵目録(OPAC)です。<br>検索                                                                                                    |  |
| ド細蔵書検索         1箇所以上入力し、(検索),ボタンを押してください。         タイトル         かつ(AND条件)         著者         かつ(AND条件)         一般件名         小つ(AND条件)         「オーワード         「かつ(AND条件)         「オーワード         「地口」         「かつ(AND条件)         「ホレロ条件)         「ホーワード」         「ホレロ条件)         「オーワード」         「ホレロ条件)         「ホレロ条件)         「ホレロ条件)         「ホレロ条件)         「ホレロ条件)         「ホレロ条件)         「ホレロ条件)         「ホレロ条件)         「ホレロ条件)         「ホレロ条件)         「ホレロ条件)         「ホレロ条件)         「ホレロ条件)         「ホレロ条件)         「ホレロ条件)         「ホレロ条件)         「ホレロ条件」         「ホレロ条件」         「ホレロ条件」         「ホレロ条件」         「ホレロット」         「ホレロット」         「ホレロット」         「ホレロット」         「ホレロット」         「ホレロット」         「ホレロット」         「ホレロット」         「ホレロット」         「ホレロット」         「ホレロット」 | <ul> <li>シジャンル検索 ・ 機断検索 ・ 典拠検索</li> <li>(この言葉を含む)</li> <li>(この言葉を含む)</li></ul> |  |
|                                                                                                    | 全館でま → ○「カクシゴト」でもヒット!                                                                                                    |  |
|                                                                                                    | ② 年月日を入力<br>例) 2020年中に出版された雑誌を探すとき<br>⇒「20200101」~「20201231」と入力                                                                                                    |  |
| <ul> <li>余什を残し C 検 深画面へ</li> <li>新着図書お知らせサービス</li> <li>全 選択 全解除</li> <li>1</li> <li>Musica</li> </ul>                                                                                                    | Musica<br>- FACT<br>[開始巻] 2017年5月号 11巻5号-[最終巻] 2022年11月号 16巻11号<br>最後に「抽出」<br>をクリック!                                                                                                    |  |
|                                                                                                    | 巻号一覧<br>1 ~ 10 件 (全67 件) ◆前へ 1 2 3 4 5 6 7<br>全選択 全解除 ☆ 予約カーマス へ 現行日 ▽ 降順 ▽ 10件 マ 抽出                                                                                                    |  |

## 2 県内横断検索

### 県内横断検索

https://www2.lib.pref.fukuoka.jp/?page\_id=75

福岡県内の公共図書館や一部の大学図書館の蔵書を横断的に検索することができます。 トップ>福岡県内の図書館でさがす>横断検索

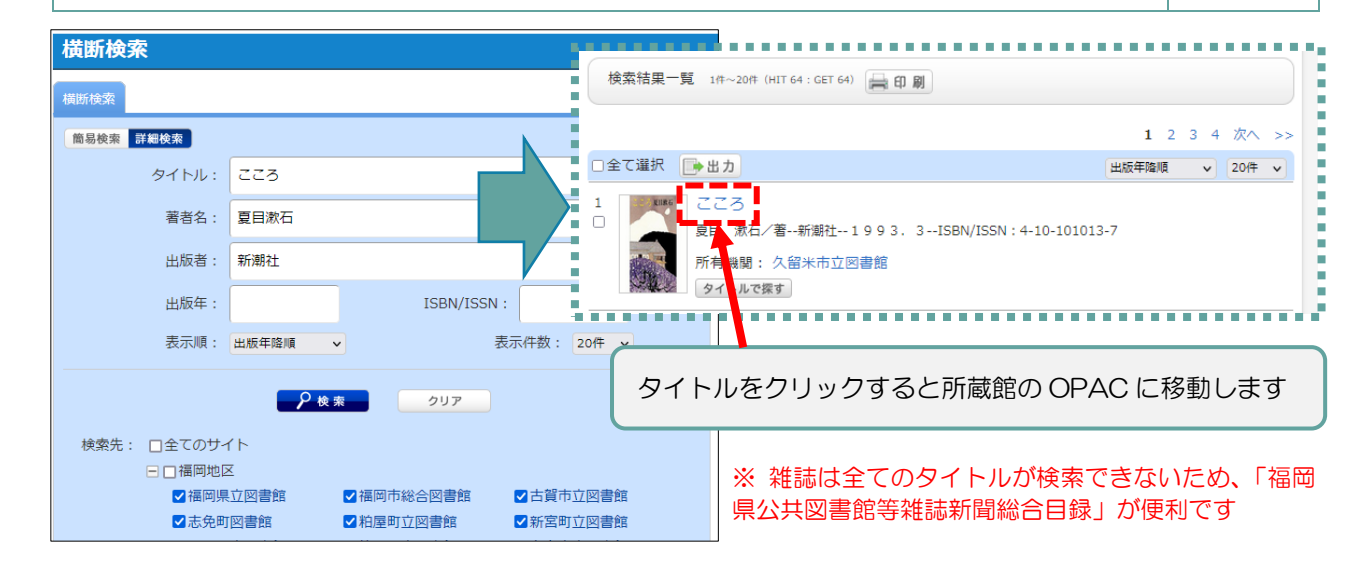

## 3 福岡県公共図書館等雑誌新聞総合目録

福岡県公共図書館等雑誌新聞総合目録https://www.lib.pref.fukuoka.jp/fplcat/opac/search-detail.do?lang=ja県内公共図書館で受入中の雑誌・新聞を検索できます。日本語の

トップ>本をさがす>福岡県公共図書館等雑誌新聞総合目録

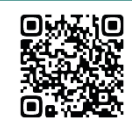

| ()     雑誌総合目録       1箇所以上入力し、【検索】ボタンを押してください。 |          | 結果の表示力              | 結果の表示方法        |                                                    | ○<>>>>>>>>>>>>>>>>>>>>>>>>>>>>>>>>>>>> |                 |                                                                                                    |      |  |
|-----------------------------------------------|----------|---------------------|----------------|----------------------------------------------------|----------------------------------------|-----------------|----------------------------------------------------------------------------------------------------|------|--|
|                                               |          | - 対象資料<br>2 雑誌 2 新聞 |                | L.S. 負科詳社                                          |                                        |                 | <ul> <li>推訪総合目的</li> </ul>                                                                                      |      |  |
| タイトル                                          | v brutus | この言葉を含む             | ✓ デジタルフ<br>カイプ | <ul> <li>✓ デジタルアー<br/>カイブ</li> <li>◆ 条件</li> </ul> |                                        | <u>(検索画面へ</u>   | <sup>™</sup> <u>1</u> <u>11</u> <u>11</u> <u>11</u> <u>11</u> <u>11</u> <u>11</u> <u>11</u> <u>11</u> <u>11</u> |      |  |
| かつ(AND条件)                                     | ~        |                     | 地区コード          |                                                    | * 前へ                                   |                 | 55 件中、 9 件目                                                                                                    | 次へ ! |  |
| 出版者                                           | ·        | この言葉を含む             | ✔ 福岡           | 🗹 北九州                                              |                                        | BRUTU           | 5 (ブルータス)                                                                                                    |      |  |
| かつ(AND条件)                                     | ~        |                     | ☑ 筑豐           | ☑ 北筑後                                              |                                        |                 | ノス 月2回刊 2年                                                                                                    |      |  |
| キーワード                                         | ▼        | この言葉を含む             | ✓ 南筑後          | ✓ 尿藥                                               | 解放                                     | 最新号貸出           | 下可 最新号貸出時期 受入日から3ヶ月後                                                                                            |      |  |
| かつ(AND条件)                                     | ~        |                     | ソート条件          | イトル・                                               |                                        |                 |                                                                                                    |      |  |
| タイトル                                          | ~        | この言葉を含む 🗸           | 表示順 一覧表示件      |                                                    | 資料詳細                                   |                 |                                                                                                    |      |  |
|                                               |          |                     |                |                                                    | 所用                                     | 随信              | 太宰府市民図書館                                                                                                    |      |  |
| リセット 探す                                       |          |                     |                | 91                                                 | ЫЛ                                     | BRUTUS          |                                                                                                    |      |  |
|                                               |          |                     |                | タイト                                                | ルヨミ                                    | 7* <i>ħ~</i> 9ス |                                                                                                    |      |  |
|                                               |          |                     |                | 出版者                                                |                                        | マガジンハウス         |                                                                                                    |      |  |
| ※ 再新け年に 1 同です、理友の話芽ば氾についてけ、タ                  |          |                     |                | 刊行頻度                                               |                                        | 月2回刊            |                                                                                                    |      |  |
| ※ 史利は中に「回てり。玩仕の別風状況については、台                    |          |                     | 休行期間           |                                                    | 24                                     |                 |                                                                                                    |      |  |

図書館の OPAC やお問い合わせで確認するのが確実です

## 4 資料の予約・リクエスト

館内に設置されている「予約・リクエストカード」をご記入 のうえ、カウンター職員にお渡しください。

また、お電話や当館ホームページのレファレンスフォーム からもお申し込みいただけます。

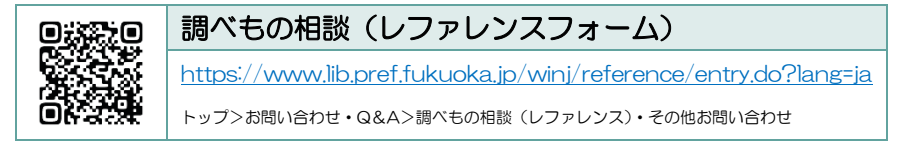

#### <予約・リクエストカード>

図書館間相互貸借利用条件 最新号貸出時期 受入日から3ヶ月後

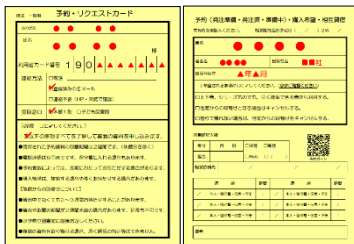